# Umfragen im Web mit LimeSurvey

## Inhaltsverzeichnis

| Einleitung                                                      | 2 |
|-----------------------------------------------------------------|---|
| Kennung für LimeSurvey                                          | 2 |
| Anmeldung am Backend                                            | 2 |
| Umfrage erstellen                                               | 3 |
| Fragengruppe erstellen                                          | 6 |
| Frage erstellen                                                 | 7 |
| Umfrage aktivieren                                              | 9 |
| Umfrage durchführen                                             | 1 |
| $Ergebnisse \ auswerten \ . \ . \ . \ . \ . \ . \ . \ . \ . \ $ | 1 |
| Umfrage beenden                                                 | 5 |

#### Einleitung

LimeSurvey ist ein OpenSource-Projekt, das unter der GNU General Public License angeboten wird und somit kostenfrei genutzt werden kann. Die Anwendung basiert auf der Skriptsprache PHP und der Datenbanksoftware MySQL, beides weitverbreitete Produkte. Bei LimeSurvey handelt es sich um eine Webapplikation, d.h. der Ersteller einer Umfrage muss keine Software auf seinem Rechner installieren, sondern kommuniziert mit dem Programm mittels eines normalen Browsers wie z.B. dem Mozilla Firefox. Hier kann dann eine Umfrage generiert, ausgestaltet und freigegeben werden sowie später dann abgeschlossen werden. Auch eine einfache Form der Auswertung der erhaltenen Daten ist möglich. Die Gestaltungsmöglichkeiten sind sehr umfangreich: So gibt es z.B. mehrere Templates, die das Layout der Umfrage festlegen, verschiedenste Fragetypen sind vordefiniert und man kann Bedingungen formulieren, die festlegen, ob eine Frage überhaupt angezeigt werden soll.

Wer die Software selbst auf einem eigenen Server installieren will, findet unter https://community.limesurvey.org/ eine Webseite mit Download-Angebot und mehrsprachiger Dokumentation, zumindest zum Teil auch in deutscher Sprache, vor.

Wir, d.h. das Universitätsrechenzentrum der KU, bieten eine Installation dieser Software auf einem unserer Server unter der URL https://umfragen2.ku.de (Frontend, sprich Sicht eines Nutzers, der einen Online-Fragebogen ausfüllen soll) an, die von allen Mitgliedern der Universität insbesondere für wissenschaftliche Zwecke genutzt werden kann.

#### Kennung für LimeSurvey

Wer mit unserer LimeSurvey-Installation arbeiten und eine Umfrage ins Netz stellen will, braucht eine Benutzerkennung für LimeSurvey. Und da auch eine Online-Umfrage eine Veröfffentlichung im Web darstellt, für die sich jemand inhaltlich verantwortlich erklären muss, sollte eine solche Kennung schriftlich formlos beantragt werden. Dabei sollte dieser Antrag zusätzlich durch den Inhaber einer Professur bzw. eines Lehrstuhls oder einen anderen Verantwortlichen abgezeichnet sein, wenn Studierende unserer Universität eine Online-Umfrage im Rahmen einer wissenschaftlichen Arbeit durchführen möchten. Es wird dann eine Benutzerkennung erstellt, die der normalen Kennung entspricht. Allerdings erfolgt hier eine eigenständige Verwaltung der Kennung, so dass das Passwort in der Regel nicht mit dem der normalen Benutzerkennung für die zentralen Dienste der KU übereinstimmen wird.

#### Anmeldung am Backend

Unter der URL https://umfragen2.ku.de/index.php/admin erhält man den folgenden Bildschirm zur Anmeldung am Backend (Verwaltungsoberfläche).

| Anmelden       |          |  |  |  |  |
|----------------|----------|--|--|--|--|
| Benutzername   |          |  |  |  |  |
| Kennwort       |          |  |  |  |  |
| Sprache        |          |  |  |  |  |
| Voreinstellung | Ŧ        |  |  |  |  |
|                | Anmelden |  |  |  |  |
|                |          |  |  |  |  |

Unter *Benutzername* ist die hier explizit eingerichtete Kennung einzugeben und unter *Passwort* das zugehörige Passwort (siehe oben).

Bitte beachten Sie, dass eine Anmeldung am Backend nur aus dem Netz der KU möglich ist. Von außerhalb müssen Sie eine VPN-Verbindung aufbauen, um virtuell in unserem Netz zu sein.

## Umfrage erstellen

Nach erfolgreicher Anmeldung erhält man nun einen Bildschirm mit einer Menülleiste und einem Link zu den eigenen Umfragen.

| LimeSurvey - Online-Umfragen an der KU | 🖌 Anleitungen 👻                  | ≁ Konfiguration -        | i <b>≣</b> Umfragen | <ul> <li>Aktive Umfra</li> </ul> | igen 2 👗 rza002 🗸                           | <b>A</b> -       |
|----------------------------------------|----------------------------------|--------------------------|---------------------|----------------------------------|---------------------------------------------|------------------|
| Dies ist die LimeSurvey Adminis        |                                  | LIVEY                    | e hier Ihre L       | Jmfragen.                        |                                             |                  |
| Zuletzt geöffnete Umfrage              | Bewerbung als studentis          | sche Hilfskraft für IT-S | upport (ID:43868    | )                                |                                             |                  |
|                                        | Umfragenliste                    |                          |                     |                                  |                                             |                  |
|                                        |                                  |                          |                     |                                  |                                             |                  |
|                                        | Zeige verfügbare Umfr            | ragen                    |                     |                                  |                                             |                  |
|                                        |                                  |                          |                     |                                  |                                             |                  |
|                                        |                                  |                          |                     |                                  |                                             |                  |
| Ø                                      | Like If? Donate to<br>LimeSurvey |                          |                     |                                  | LimeSurvey Community E<br>Version 3.27.30+2 | Edition<br>11222 |

Die weitere Arbeit erfolgt nun auf der Basis einer speziellen Umfrage. Wenn diese bereits angelegt ist, kann man sie über die Umfrageliste auswählen. Ansonsten muss man zunächst eine neue Umfrage anlegen. Dafür gibt es in der Menüleiste unter *Umfragen* den Eintrag *Erstellen Sie eine neue Umfrage*. Alternativ gibt es in der Umfrageliste oben einen Button mit einem gleichlautendenText.

Nach Klicken auf dieses Symbol erhält man eine Reiterleiste mit sechs Einträgen, Pflichtfelder finden sich aber nur in der Ansicht des ersten Reiters, *Textelemente*, die auch hier angezeigt wird.

| stellen Importie | ren Kopieren                       |                           |                                |                                    |  |
|------------------|------------------------------------|---------------------------|--------------------------------|------------------------------------|--|
| Textelemente     | Allgemeine Einstellungen tellungen | Präsentation & Navigation | Publizieren & Zugangskontrolle | Benachrichtigung & Datenverwaltung |  |
| Tellnenmereins   | tellungen                          |                           |                                |                                    |  |

Notwendig zur Erstellung einer Umfrage ist nur ein *Umfragetitel*, der später auch in der Liste der Umfragen erscheinen wird und und diese Umfrage identifizieren soll.

| Basis-Sprache:                                | Beispielfragengruppe und Frage erstellen?     |
|-----------------------------------------------|-----------------------------------------------|
| Deutsch 👻                                     | Aus                                           |
| Beschreibung:                                 | End-URL:                                      |
| 🔀 🖸 Quellcode 🕼 🗶 🗅 📋 🛱 🕼 🐟 🔶 🔍 💱 🗮 🗾 🐼 🥥     | http://                                       |
|                                               | URL Beschreibung:                             |
|                                               |                                               |
|                                               | Datumsformat:                                 |
|                                               | tt.mm.jjjj                                    |
|                                               | Dezimaltrennzeichen:                          |
|                                               | Punkt (,) Komma (,)                           |
| Willkommensnachricht:                         | Endnachricht:                                 |
| 💱 🛛 Quelicode 🕼  🖧 📋 🛅 🛅 🦘 🥕 🔍 🖏 🗐 🗾 🖾 📴 🕑 🖉  | 💱 🖻 Quellcode 🕼 🐰 🕞 🌐 🛱 🗑 🐟 🥕 🔍 🎝 🏢 🗾 🔛 🕑 🥥   |
|                                               |                                               |
| ▶¶ ¶4 🗐 📾 🙊 Stil 🔹 Format 🔹 Schriftart 🔹 Gr ♥ | ▶¶ ¶4 🗐 ∞ ∞ Stil • Format • Schriftart • Gr • |
| ■ ⑤ <u>A</u> · <u>Δ</u> ·                     | ▲ S                                           |

Man kann die weiteren Felder natürlich auch ausfüllen, wobei man mittels einer Symbolleiste einfache Formatierungen verwenden kann. Dabei wir der Inhalt des Feldes *Beschreibung* dann auf der Startseite des Fragebogens erscheinen, der Inhalt von *Willkommensnachricht* 

erscheint ebenfalls auf der Begrüßungsseite und der Inhalt von *Endnachricht* bildet die Abschlussseite.

Als Basis-Sprache ist zunächst Deutsch ausgewählt. Alternativ gibt es zahlreiche weitere Sprachen, im Deutschen kann man noch alternativ Deutsch (Du-Form) oder Deutsch (Leichte Sprache) wählen. Prinzipiell kann man eine Umfrage in mehreren Sprachversionen erstellen, indem man später weitere Sprachen hinzufügt.

Die Felder *End-URL* und *URL Beschreibung* können verwendet werden, um zum Abschluss der Umfrage auf eine externe Seite weiterzuleiten. *Datumsformat* und *Dezimaltrennzeichen* spielen nur dann eine Rolle, wenn sie entsprechende Formate in Anworten zu Fragen verwenden wollen.

Die restlichen Einstellungsmöglichkeiten unter den anderen Reitern haben Voreinstellungen und müssen nicht verändert werden. Exemplarisch sollen noch ein paar Punkte angesprochen werden, die sich hierüber einstellen lassen.

Unter dem Reiter Allgemeine Einstellungen findet man Administrator Name und Administrator E-Mail, die nur beim Versand von E-Mails für Einladungen und Erinnerungen bei geschlossenem Teilnehmerkreis verwendet werden. Im Feld Format ist Gruppe für Gruppe ausgewählt, was in vielen Fällen sinnvoll ist. Das bedeutet, dass auf einer Seite immer eine Fragegruppe dargestellt wird, die i.d.R. aus mehreren Fragen besteht. Alternativen sind Frage für Frage und Alles auf einer Seite. Bei Vorlage ist bootswatch\_ku ausgewählt, eine Vorlage, bei der ein KU-Logo bereits integriert ist und die farblich passt.

Unter den weiteren Einstellungen kann man insbesondere Anzeigen aktivieren oder deaktivieren und der teilnehmenden Person Features erlauben oder eben nicht.

| Einstellungen Struktur                        |   | Diese Umfrage ak          | ivieren 🗘 Umfragevorschau                | X Werkze   | uge₊  | Anzeige/Export        | & Umfrageteilnehmer    |                |
|-----------------------------------------------|---|---------------------------|------------------------------------------|------------|-------|-----------------------|------------------------|----------------|
| Umfrage-Einstellungen                         | _ | G Antworten-              |                                          |            |       |                       |                        |                |
| ≣ Übersicht >                                 |   |                           |                                          |            |       |                       |                        |                |
| og Allgemeine Einstellungen                   |   | Umfrageuberbi             | ICK : Erste Testumfrage 2                | 2 (ID 9383 | 336)  |                       |                        |                |
| Textelemente                                  |   | Umfrage URL:              |                                          |            | Text  | elemente:             |                        | ¢;             |
| Einstellungen zur Datenschutzerklärung        |   | Deutsch                   | https://umfragen2.ku.de/index.p          | hp         | Besc  | hreibuna:             |                        |                |
| Jesignvorlage-Optionen                        |   | (Basissprache):           | /938336?lang=de                          |            | Mille | ommenstevt.           |                        |                |
|                                               |   | End-URL:                  | -                                        |            |       |                       |                        |                |
| Teilnehmereinstellungen                       |   | Anzahl<br>Fragen/Gruppen: | 0/0                                      |            | End   | lachnicht.            |                        |                |
| み Benachrichtigungen & Daten                  |   |                           |                                          |            |       |                       |                        |                |
| a Veröffentlichung & Zugriff                  |   | Allgemeine Umf            | rageeinstellungen:                       | 06         | Verö  | offentlichungs- und   | Zugriffseinstellungen: | O <sub>6</sub> |
| Jmfrage-Menü                                  |   | Eigentümer:               | Bernward Tewes<br>(bernward.tewes@ku.de) |            | Start | -Datum/Zeit: -        |                        |                |
| I≡ Fragen auflisten                           |   | Administrator             | Bernward Tewes                           |            | Abla  | ufdatum/-zeit: -      |                        |                |
| III Fragengruppen auflisten                   |   | Name:                     | (bernward.tewes@ku.de)                   |            | Öffer | ntlich gelistet: Nein |                        |                |
| Reihenfolge der Fragen/Fragengruppen anpassen |   | Faxnummer:                |                                          |            |       |                       |                        |                |
| Lunfrageteilnehmer                            |   | Designvorlage:            | bootswatch_ku (bootswatch_ku)            | 2          |       |                       |                        |                |
| ■ Umfrage Quoten                              |   | Umfrage-                  | Die Umfrage kann noch nicht akt          | viert      |       |                       |                        |                |
| ⊘ Bewertungen                                 |   | Emstenungen:              | [Sie müssen Fragengruppen hinz           | ufügen.]   |       |                       |                        |                |

Links ist eine Seitenleiste zu finden. Sie ist zunächst einmal unterteilt in zwei Registerkarten. Über *Einstellungen* können alle wichtigen Einstellungen zu Ihrer Umfrage vorgenom-

men bzw. verändert werden können. Sie ist zunächst noch einmal unterteilt in Umfrage-Einstellungen und Umfrage-Menü. Die oberere Leiste hängt vom ausgewählten Eintrag in der Seitenleiste ab, die dargestellten Inhalte beziehen sich auf den Eintrag Übersicht. Die Umfrage ist noch inaktiv und kann ohne Fragen auch nicht aktiviert werden. Deshalb geht es im nächsten Schritt um das Erstellen von Fragegruppen und Fragen. Hier benötigen Sie die zweite Registerkarte der Seitenleiste, nämlich Struktur.

#### Fragengruppe erstellen

Wie schon erwähnt zeigt LimeSurvey per Voreinstellung alle Fragen einer Fragengruppe in einer Webseite an. Man muss sich also überlegen, in wie viele Fragegruppen man seinen Fragebogen aufteilen möchte.

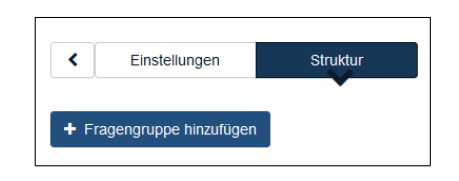

Eine Fragengruppe wird wiederum mit dem Button Fragegruppe hinzufügen angelegt.

| Eine Gruppe importieren                                                                                                    | Speichern                 |
|----------------------------------------------------------------------------------------------------|---------------------------|
|                                                                                                    | Speichern und neue Gruppe |
| Fragengruppe hinzufügen                                                                                                    |                           |
| Deutsch (Basis-Sprache)                                                                                                    |                           |
| Títel:                                                                                                    |                           |
|                                                                                                    |                           |
| Beschreibung:                                                                                                    |                           |
| X (a) Quelloode (b)     X (b) (a) (b) (a) (c)     (c) (c)     (c) (c)     (c) (c)     (c) (c)     (c) (c)     (c)     (c |                           |
|                                                                                                    |                           |
|                                                                                                    |                           |

Auch hier gibt es genau ein Pflichtfeld, nämlich *Titel*. In das optionale Feld *Beschreibung* eingetragene Texte werden mit dem Titel zusammen auf der entsprechenden Seite des Fragebogens angezeigt. Ein Klick auf Speichern und Frage hinzufügen erzeugt diese Fragengruppe und ermöglicht nun das Erstellen einer Frage. Alternativ kann man einfach nur Speichern oder Speichern und neue Gruppe wählen, insbesondere dann, wenn man zunächst einmal die Struktur der Umfrage in Form der Fragegruppen erstellen möchte.

#### Frage erstellen

Wie oben beschrieben über den entsprechenden Button bei der Speicherung der Fragegruppe oder den Button Frage hinzufügen kann man eine iene neue Frage in der aktuellen Fragegruppe erstellen.

| C Einstellungen Struktur                                              | Frage importieren                                                                                                    | Speichern Speichern und Neu  |
|-----------------------------------------------------------------------|----------------------------------------------------------------------------------------------------|------------------------------|
| <ul> <li>Fragengruppe hinzufügen</li> <li>Frage hinzufügen</li> </ul> | Neue Frage hinzufügen                                                                                                    |                              |
| E Allgemeine Angaben                                                  | Deutsch (Basis-Sprache)                                                                                                    | Allgemeine Optionen          |
|                                                                       | Code:                                                                                                    | Fragetyp: Langer freier Text |
|                                                                       | Francisco de destruición Diffuctionentes                                                                                                    | Fragedesign: 🕄               |
|                                                                       | Fragecode darf nicht leer sein. Pflichtangabe                                                                                                    | Voreinstellung ~             |
|                                                                       | Frage:                                                                                                    | Vorschau:                    |
|                                                                       | $\Sigma$ $\ensuremath{ \bigcirc \ }$ Quellcode $\ensuremath{ \longrightarrow \ }$ $\ensuremath{ \frown \ }$ $\ensuremath{ \frown \ }$ $ \frown$ | Long free Test               |
|                                                                       | $\square \square \odot \oslash \square \equiv \equiv \odot \Omega \square B I \underline{U} S \times_{\scriptscriptstyle E} \times^{\scriptscriptstyle E} \Xi \equiv$                                                                                                    |                              |
|                                                                       | · # # ?? ♡ E = = ■ · ¶ ¶·  ∞ ∞                                                                                                    |                              |
|                                                                       | Stil - Format - Schriftart - Gr 🍽 🕲 🛕 - 🔯 -                                                                                                    | Fragengruppen:               |
|                                                                       |                                                                                                    | Allgemeine Angaben (ID:49)   |
|                                                                       |                                                                                                    | Pflichtangabe: 0             |
|                                                                       |                                                                                                    |                              |

Hier ist die Möglichkeit gegeben, einen *Code* für die Frage einzugeben, der zur Identifikation der Frage z.B. beim Export der Daten dienen soll und so z.B. in SPSS als Variablenname Verwendung findet. Ferner ist im Feld *Frage* der Text der Frage einzugeben. Wer möchte, kann einen Hilfetext angeben, der zur Erläuterung der Frage unterhalb mit einem Fragezeichensymbol davor im Online-Fragebogen ebenfalls ausgegeben wird.

Eine sehr wichtige Einstellung ist die im Feld *Fragetyp*. LimeSurvey hat sehr viele Typen im Angebot, die man durch Klicken auf den aktuellen Fragetyp auswählen kann. Es öffnet sich ein eigenes Fenster.

| Einfachauswahl         | Fragetypvorschau   |
|------------------------|--------------------|
| Textfragen             | Langer freier Text |
| Ausführlicher Freitext | Long Free Text     |
| Kurzer freier Text     |                    |
| Langer freier Text     |                    |
| Mehrfache kurze Texte  |                    |
| Maskenfragen           |                    |
| Matrixfragen           |                    |
| Mehrfachauswahl        |                    |

Zur Bedeutung bzw. auf die Darstellung im Fragebogen sei auf die Dokumentation unter https://manual.limesurvey.org/Question\_types/de verwiesen.

Exemplarisch sei hier mit *Matrix* eine der zahlreichen Matrix-Typen näher betrachtet. Speichert man die Frage nach Eingabe eines Codes und eines Fragentextes, so sieht dies so aus:

| Cinstellungen Struktur                                             | Umfragevorschau                                                                                                    | Fragengruppenvorschau                                                                                                    | Fragenvorschau                                                                       | 🖉 Bearbeiten         | Logik überprüfen  optionen bearbeiten | töschen 🖞 |
|--------------------------------------------------------------------|----------------------------------------------------------------------------------------------------|----------------------------------------------------------------------------------------------------|--------------------------------------------------------------------------------------|----------------------|---------------------------------------|-----------|
| <ul><li>Fragengruppe hinzufügen</li><li>Frage hinzufügen</li></ul> | Fragenübersicht                                                                                                    | Bewertungen (ID: 881)                                                                                                    |                                                                                      |                      |                                       |           |
| ■ Allgemeine Angaben<br>■ [Bewertungen] > Wie                      | Fragengruppen: All/g<br>Code: Bew<br>Frage: Wie<br>Hilfetext:<br>Typ: Mati<br>War<br>Pflichtangabe: Neif<br>Relevanz-Gleichung:<br>Fragenschnellzu<br>Neue Frage zu die<br>Gruppe hinzufüge<br>Neue Frage zu diese<br>hinzufügen | emeine Angaben (ID:49)<br>ertungen : (Optionale Frage)<br>bewerten Sie die folgenden Aussa<br>ix<br>nungt: Sie müssen Antwortoptionen<br>nungt: Sie müssen Teilfragen für di<br>griffe | gen auf einer Skala von 1 (<br>n für diese Frage hinzufüge<br>ese Frage hinzufügen 🔀 | trifft gar nicht zu) | ) bis 6 (trifft vollkommer            | n zu)?    |

Unterhalb des Typs *Matrix* stehen zwei Warnungen, weil die Matrix-Frage so natürlich noch nicht vollständig ist. Es geht um eine Matrixfrage, es fehlen sowohl die Zeilen (Teilfragen) als auch die Spalten (Antwortoptionen). Fangen wir mit den Antwortoptionen an. Dazu kann man auf den Text der Warnung klicken oder oben den Button Antwortoptionen bearbeiten].

| Die Einträg | ge wurden erfol | greich gespeichert.        | ×        |
|-------------|-----------------|----------------------------|----------|
| Deutsch (E  | Basis-Sprache)  |                            |          |
| Position    | Code            | Antwortoptionen            | Aktionen |
| =           | 1               | trifft gar nicht zu        |          |
| =           | 2               | trifft weitgehend nicht zu |          |
| =           | 3               | trifft eher nicht zu       |          |
| =           | 4               | trifft eher zu             | •        |
| =           | 5               | trifft weitgehend zu       | •        |
| =           | 6               | tifft vollkommen zu        | / 0 🕯    |

Hier sind jetzt bereits 6 Antwortoptionen mit den Werten 1 bis 6 (numerische Codes sind im Hinblick auf eine mögliche Auswertung mit SPSS zu bevorzugen) mithinzugefügt und mit entsprechenden Beschriftung für die abgestuften Antworten für eine Bewertung, inwieweit etwas zutrifft oder eben nicht. Eventuell gibt es schon ein entsprechendes Beschriftungsset, was man anhand der Schaltfläche Vordefinierte Beschriftungssätze überprüfen kann, oder man entscheidet sich nach manuellem Erstellen des Beschriftungssets, diesen über Als Beschriftung-Set speichern für zukünftige Verwendung zu speichern. Stehen bereits zwei oder mehr Einträge in der Liste, so kann man die Reihenfolge per Drag & Drop verändern, was sich hier aber aufgrund der ordinalen Skalierung nicht anbietet.

Im zweiten Schritt sind nun noch die Teilfragen zu erstellen. Hier kann wie bei den Antwortoptionen wieder über den entsprechenden Button - hier Teilfragen bearbeiten - oder den Text hinter der Warnung *Sie müssen Teilfragen für diese Frage hinzufügen* gehen.

| Bearbeit     | e Teilfragen Bewertungen (ID: 881)                                       |                               |
|--------------|--------------------------------------------------------------------------|-------------------------------|
| Deutsch (B   | lasis-Sprache)                                                           |                               |
| Position     | Code Teilfrage                                                           | Relevanz-<br>Gleichung Aktion |
| =            | SQ001 Eine Beispiel-Teilfrage                                            |                               |
| Vordefiniert | e Beschriftungssätze Schnelies Hinzufügen Als Beschriftung-Set speichern |                               |

Auch bei Teilfragen ist prinzipiell wieder die Verwendung von Beschriftungssets möglich, aber das kommt zumindest bei wirklich ausformulierten Teilfragen wohl nur dann vor, wenn man mehrmals ähnliche Umfragen durchführt. Die Codes spielen nur eine untergeordnete Rolle, sie werden z.B. bei einem Export in SPSS für das Merkmal mit dem Fragecode kombiniert.

Mit der Eingabe aller gewünschten Antwortoptionen ist die Erstellung der Frage dann abgeschlossen.

#### Umfrage aktivieren

Hat man die Fragegruppen und die darin enthaltenen Fragen fertiggestellt, sollte die Umfrage getestet und dann aktiviert werden. Dazu kehrt man in der Seitenleiste wieder auf die Registerkarten *Einstellungen* und den Eintrag *Übersicht* zurück. Hier gibt es in der Leiste oben rechts zunächst den Eintrag *Umfragevorschau*. Ist man mit der Umfrage so zufrieden, kann sie im nächsten Schritt über *Diese Umfrage aktivieren* aktiviert werden. Es wird dringend angeraten, den Testvorgang gründlich durchzuführen. Ist das Ergebnis zufriedenstellend, kann die Umfrage aktiviert werden. Während dieses Vorgangs wird man noch auf die Konsequenzen aufmerksam gemacht, d.h. man erfährt, was man nach der Aktivierung nicht mehrändern kann. Aber es sollte von vorneherein klar sein, dass man nach der Aktivierung, sprich dem Zeitpunkt, wo die Probanden die Fragen beantworten können, möglichst nichts mehr ändert.

Grundsätzlich kann man natürlich auch die Umfrage aktivieren, um einen Pretest damit durchzuführen. Dann kann man die Umfrage anschließend deaktivieren, bearbeiten und wieder neu aktivieren. Die Antworten aus der Pretestphase stehen dann nicht mehr zur Verfügung.

Den Abschluss bildet nun der Hinweis, dass die Umfrage jetzt für einen offenen Teilnehmerkreis aktiviert sei. Die Umstellung auf einen geschlossenen Teilnehmerkreis wird angeboten.

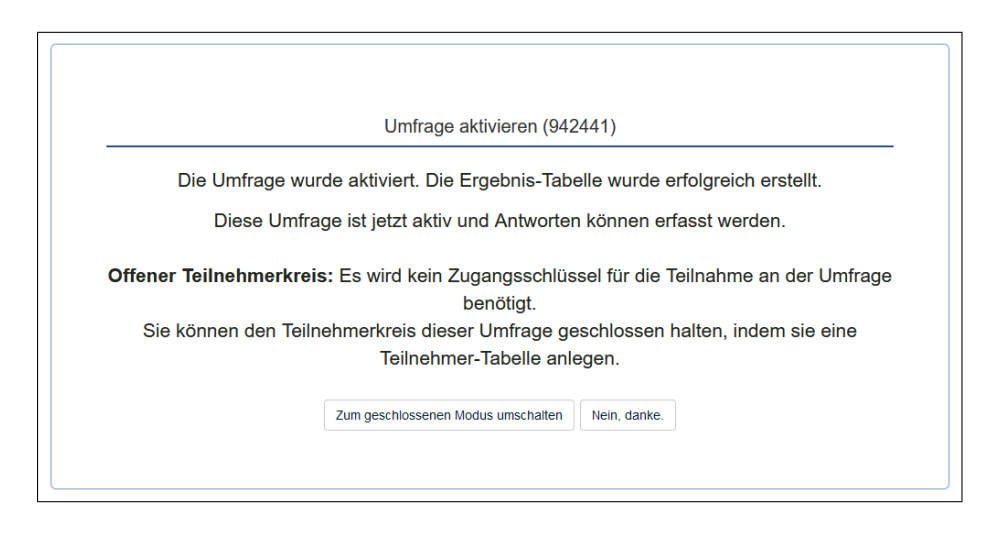

Klickt man auf Zum geschlossenen Modus umschalten, so wird die Meldung ausgegeben, dass eine Umfrageteilnehmergruppe für diese Umfrage bislang nicht initialisert wurde. Über Initialisiere Teilnehmertabelle kann man dies nun erledigen.

Der nächste Bildschirm zeigt dann an, dass eine Teilnehmertabelle erzeugt wurde. Mit Weiter kommt man dann in die Verwaltung dieser Teilnehmertabelle (entspricht Eintrag in Seitenleiste Umfrage-Menü  $\rightarrow$  Umfrageteilnehmer).

| Zeige Teilnehmer       | ● Erstelle +    | - Ve   |
|------------------------|-----------------|--------|
| Einladungen & Erini    | nerungen 🗸 🗳 G  | enerie |
|                        |                 |        |
| Umfrageteilnehme       | er Zusammenfa   | assu   |
|                        |                 |        |
| Gesamtzahl Datensätze  |                 | 0      |
| Anzahl Einträge ohne Z | ugangsschlüssel | 0      |
| Anzahl versandte Einla | dungen          | 0      |
| Gesamt Opt-out         |                 | 0      |
| Gesamtauswahl          |                 | 0      |
| Anzahl ausgefüllte Umf | ragen           | 0      |
|                        |                 |        |

Die Tabelle ist natürlich noch leer. Man kann nun Teilnehmer von Hand erzeugen, sie aus einer CSV-Datei (Comma Separated Values) oder aus LDAP importieren, Schlüssel

generieren, E-Mails zur Einladung der potentiellen Teilnehmer sowie zur Erinnerung generieren, wobei die Verwendung von CSV-Dateien sicher der häufigste Fall ist. Wie Sie hier vorgehen müssen, wird bei der Auswahl

CSV Eingabeformat

Die Datei sollte eine Standard CSV-Datei sein, Komma-getrennt mit Werten in doppelten Anführungszeichen (Standard für die meiste Tabellenkalkulations-Software). Die erste Zeile muss die Feldnamen enthalten. Die Felder können in beliebiger Reihenfolge sein. Pflichtfelder: firstname, lastname, email Optionale Felder: emailstatus, token, language, validfrom, validuntil, attribute\_1, attribute\_2, attribute\_3, usesleft, ... .

#### Umfrage durchführen

Wie kommt man nun dazu, wenn man nicht zum geschlossenen Modus umgeschaltet hat und so die Teilnehmer per E-Mail einlädt? Eine Möglichkeit ist es, die Option Umfrage öffentlich listen unter den Eintrag in Seitenleiste Umfrage-Menü  $\rightarrow$  Veröffentlichung & Zugriff auf An (nicht Voreinstellung) zu setzen. Dann wird die Umfrage mit einem Link auf der öffentlichen Startseite des LimeSurvey-Servers aufgelistet. Dies ist aber sicher nicht der normale Weg, insbesondere nicht unter dem Gesichtspunkt, eine möglichst repräsentative Auswahl für die relevante Grundgesamtheit zu erhalten. Man wird eher versuchen, die potentiellen Teilnehmer mit einem gezielten Link direkt zur Startseite der Umfrage zu leiten. Die URL zur Umfrage wird, wenn man sie in der Administrationsoberfläche auswählt, als zweiter Eintrag gelistet. Ein Beispiel lautet:

(Basissprache): https://umfragen2.ku.de/index.php/44669?lang=de Der mit ? angehängte Parameter lang=de kann dabei i.d.R. auch weggelassen werden, da er die Sprachversion *deutsch* festgelegt, die in den meisten Fällen auch die einzige sein wird.

#### Ergebnisse auswerten

Man kann schon während die Umfrage noch läuft einen Blick auf die bisherigen Ergebnisse werfen. Doch spätestens nach Abschluss der Umfrage kann man sich mit LimeSurvey eine einfache Analyse der Antwortdaten erstellen lassen. Über Seitenleiste Umfrage-Menü  $\rightarrow$  Antworten gelangt man in das Menü Antworten.

| ΞZ       | usammenfassung    | 🔳 Zeige            | e Antworten                                 | 📼 Dateneingabe | e 🛄 Statis                | tiken 🕞 Expor                         | t 🗸 🕣 Importieren 🗸                                                                                                    |
|----------|-------------------|--------------------|---------------------------------------------|----------------|---------------------------|---------------------------------------|----------------------------------------------------------------------------------------------------|
| CΖ       | eige zwischengesp | eicherte An        | tworten 📋 S                                 | tapellöschung  |                           |                                       |                                                                                                    |
| Ant      | tworten           |                    |                                             |                |                           | Anzeigemod                            | us: Erweitert Kompakt                                                                                                    |
| <i>,</i> |                   |                    |                                             |                |                           |                                       |                                                                                                    |
| <        |                   |                    |                                             |                |                           |                                       |                                                                                                    |
|          |                   |                    |                                             |                |                           |                                       |                                                                                                    |
|          | i                 | d                  | seed                                        | lastpage       | fertiggestellt            | startlanguage                         | startdate<br>Datum gestartet                                                                                                  |
|          | i<br>[            | d                  | seed                                        | lastpage       | fertiggestellt            | startlanguage                         | startdate<br>Datum gestartet                                                                                                  |
|          | i<br>[            | <b>d</b><br>5      | seed                                        | lastpage<br>0  | fertiggestellt<br>Alle ~  | startlanguage<br>de                   | startdate<br>Datum gestartet<br>08.03.2022 20                                                                                 |
|          |                   | <b>d</b><br>5<br>6 | seed<br>300368773<br>131683171              | lastpage<br>0  | fertiggestellt Alle X X X | startlanguage<br>de<br>de             | startdate<br>Datum gestartet           08 03 2022 2           09.03.2022 0                                                    |
|          |                   | d<br>5<br>6<br>7   | seed<br>300368773<br>131683171<br>633162659 | lastpage<br>0  | fertiggestellt Alle       | startlanguage<br>de<br>de<br>de<br>de | startdate         patum gestartet           08.03.2022 20         09.03.2022 00           09.03.2022 00         09.03.2022 00 |

Falls schon Antworten zur Umfrage vorliegen, werden diese direkt tabellarisch angezeigt. Dies entspricht dem Button in dem Kontextmenü oben Zeige Antworten. Einen knappen Überblick über die Anzahl der Antworten, auch aufgespittet nach vollständigen und unvollständigen, liefert der Button Zusammenfassung.

Über den Button Button Statistiken (alternativ über die Seitenleiste Umfrage-Menü  $\rightarrow$  Statistiken) kommt man in ein Menü, das die Erstellung eines Berichts mit einer Häufigkeitsanalyse und ggf. entsprechenden Grafiken (muss aktiviert werden) ermöglicht. Bei Fragen vom Typ Zahleneingabe erfolgt die Berechnung von deskriptiven Kennzahlen. Die Fragen oder Fragegruppen, die in diese Auswertung mit einbezogen werden sollen, müssen ebenfalls noch aktiviert werden.

Per Voreinstellung wird die Auswertung im HTML-Format erstellt und somit direkt im Browser angezeigt. PDF- und Excel-Format stehen als Alternativen bereit.

|                                                                                      | Liel Einfacher Modus Statistik anzeigen<br>C Löschen<br>C Löschen<br>C Löschen<br>C Löschen<br>C Löschen      |  |  |  |  |
|--------------------------------------------------------------------------------------|----------------------------------------------------------------------------------------------------|--|--|--|--|
| Lul Statistiken                                                                      |                                                                                                    |  |  |  |  |
| Allgemeine Filter 🔨                                                                  |                                                                                                    |  |  |  |  |
| Datenauswahl                                                                         | Ausgabeoptionen                                                                                               |  |  |  |  |
| Berücksichtige:       Alle Antworten     Nur vollständige       Nur unvollständige   | Zeige Aus Statistik- Aus<br>Text- Grafiken Aus<br>Antworten<br>eingebettet<br>an:                             |  |  |  |  |
| Alle Aus Einzelsummen Aus<br>Fragen basieren<br>auswählen auf<br>gezeigten<br>Fragen | Anzahl der<br>Spalten:<br>Grafik-<br>Beschriftungen:                                                          |  |  |  |  |
| Statistikbericht-<br>Sprache                                                         | Fragencode Fragetext Beides                                                                                   |  |  |  |  |
| Antwort ID                                                                           | Jede Frage hat ihren eigenen X<br>Diagrammtyp, welcher in den erweiterten<br>Frageeinstellungen definiert ist |  |  |  |  |

Nach Auswahl der gewünschten Einstellungen kommt man mit dem Button Statistik anzeigen zu den gewünschten Auswertungen.

| Zusammenfassung für alter:                                                                              |  |  |  |  |  |  |
|----------------------------------------------------------------------------------------------------|--|--|--|--|--|--|
| Wie alt sind Sie?                                                                                       |  |  |  |  |  |  |
| Ergebnis                                                                                                |  |  |  |  |  |  |
| 4                                                                                                    |  |  |  |  |  |  |
| 132.000000                                                                                              |  |  |  |  |  |  |
| 16.2                                                                                                    |  |  |  |  |  |  |
| 33                                                                                                    |  |  |  |  |  |  |
| 19.00000                                                                                                |  |  |  |  |  |  |
| 19.75                                                                                                   |  |  |  |  |  |  |
| 26.5                                                                                                    |  |  |  |  |  |  |
| 52.75                                                                                                   |  |  |  |  |  |  |
| 60.00000                                                                                                |  |  |  |  |  |  |
| *Null-Werte werden in Berechnungen ausgelassen<br>Q1 und Q3 werden berechnet durch die minitals-Methode |  |  |  |  |  |  |
| Ansehen                                                                                                 |  |  |  |  |  |  |
|                                                                                                    |  |  |  |  |  |  |

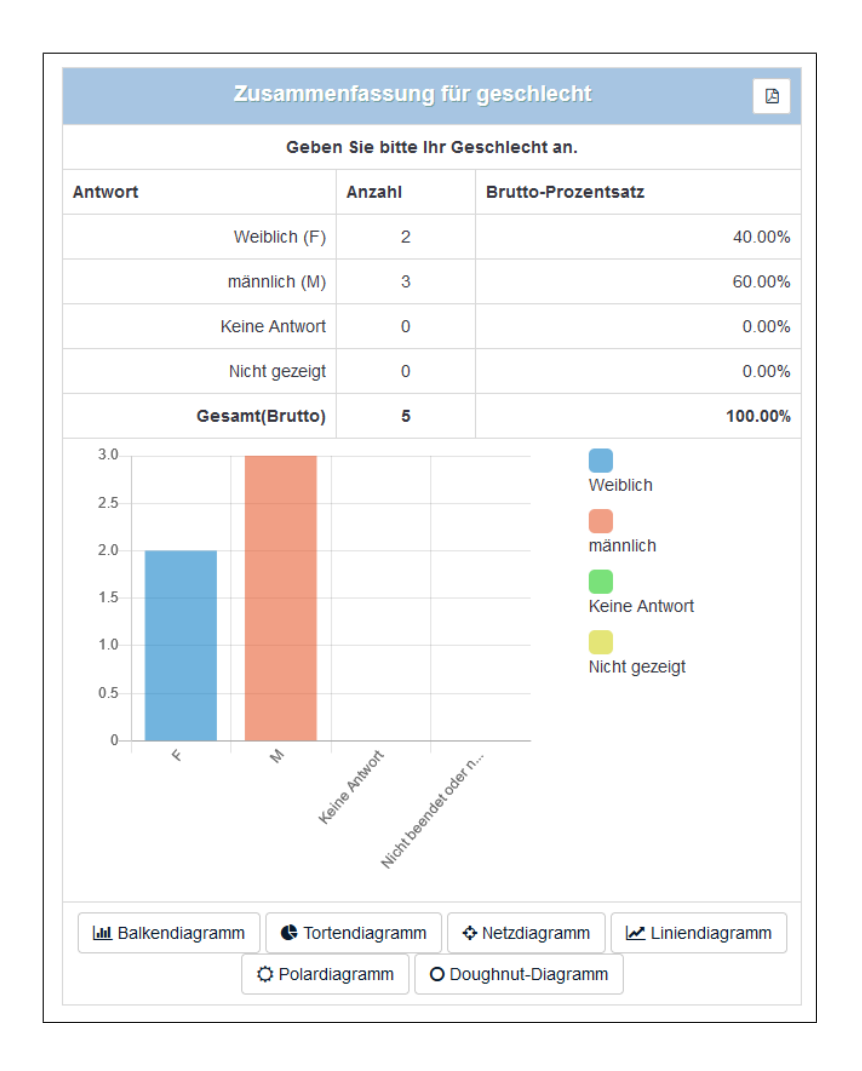

Exemplarisch werden hier die Ausgaben für eine nominalskalierte und eine metrische Variable, die aus den Fragestellungen resultieren, angezeigt.

Wem dies nicht genügt, der hat über den Button Export die Möglichkeit die Daten zu exportieren. Im Angebot ist neben einem allgemeinen Export mit der expliziten Formatwahl aus CSV, HTML, Microsoft Excel, Microsoft Word und PDF der Export direkt für das Statistik-Programm SPSS (zweistufig mit Datendatei und Syntaxdatei zum Einlesen der Daten). Damit sind weitere Analysen insbesondere bezüglich den Zusammenhängen zwischen den Fragen möglich.

| Datenauswahl:<br>Persion:                                              | Alle Antworten Nur<br>SPSS vor 16 / PSPP            | vollständige   | Nur unvolls         | ändige     |          |          |            |         |
|------------------------------------------------------------------------|-----------------------------------------------------|----------------|---------------------|------------|----------|----------|------------|---------|
| 'ersion:                                                               | SPSS vor 16 / PSPP                                  |                |                     | g          |          |          |            |         |
|                                                                        |                                                     | SPSS v16 o     | der neuer           |            |          |          |            |         |
| imit:                                                                  |                                                     |                |                     |            |          |          |            |         |
| )ffset:                                                                |                                                     |                |                     |            |          |          |            |         |
| Geine Antwort:                                                         |                                                     |                |                     |            |          |          |            |         |
| Exportiere                                                             | e Syntax                                            |                |                     |            |          |          |            |         |
| Daten exp                                                              | portieren                                           |                |                     |            |          |          |            |         |
| nleitung für Ungeduld                                                  | ige :                                               |                |                     |            |          |          |            |         |
| 1. Laden Sie die Da                                                    | aten- und die Syntax-Da                             | atei herunter. |                     |            |          |          |            |         |
| <ol> <li>Offnen Sie die Sj</li> <li>Editieren Sie die Datei</li> </ol> | viitax Datel in SPSS im<br>'FILE=' Zeile vervollstä | ndigen Sie den | is.<br>I Dateinamen | mit dem ko | mpletten | Pfad zur | herunterge | ladenen |
| 4. Wählen Sie 'Run                                                     | /All' aus dem Menü um                               | den Import zu  | starten.            |            |          |          |            |         |
| nre Daten sollten nun i                                                | importiert werden.                                  |                |                     |            |          |          |            |         |

Die Schaltflächen Exportiere Syntax und Daten exportieren speichern die jeweilige Datei im Download-Ordner des Browsers. Die Anleitung für Ungeduldige erklärt, wie Sie die Daten in SPSS eingelesen bekommen.

## Umfrage beenden

Grundsätzlich gilt, dass man eine Umfrage auf zweierlei Art beenden kann: Auslaufen lassen mittels Setzen eines End-Datums und Deaktivieren. Von der Variante ist des Deaktivierens ist dringend abzuraten, solange die Auswertung der Umfrage noch nicht abgeschlossen ist, da sonst die Antwortdaten bzw. zumindest der direkte Zugriff auf die Daten verloren gehen. Der einfachste Weg ist der über den Button oben Diese Umfrage stoppen. Hier werden Ihnen beide Optionen angeboten mit einer Erläuterung der Konsequenzen. Empfohlen wird die Verwendung des dort angezeigten Buttons Umfrage zeitlich beenden. Durch einen zusätzlichen Button Abgelaufen wird angezeigt, dass diese Umfrage ein Ablaufdatum in der Vergangenheit besitzt, so dass niemand mehr die Umfrage durchführen kann. Ein Klicken auf diesen Button führt in das Menü, in dem man insbesondere Start- und Enddatum eingeben und ggf. verändern kann.